Главная | Организация обучения | Учебные планы | Учебные планы и учащиеся редизайн

## Учебные планы и учащиеся редизайн

После создания всех реализуемых учебных планов (УП) администратору электронного журнала необходимо привязать учебные планы к классу или учащемуся.

Раздел «**Учебные планы и учащиеся**» предоставляет администратору возможность привязать к учебному плану весь класс либо отдельных учащихся.

Для работы с разделом выберите в главном системном меню «Учебные планы → Общее образование → Учебные планы и учащиеся» (рис.1).

| Организация обучения                                                                                                    |                                                                                      |                                                                                   |  |  |  |  |  |  |  |
|----------------------------------------------------------------------------------------------------|--------------------------------------------------------------------------------------|-----------------------------------------------------------------------------------|--|--|--|--|--|--|--|
| Добро пожаловать в обновленный интерфейс кабинета завуча и администратора МЭШ!<br>Вы находитесь на главной странице, с которой можете перейти в любой раздел системы. Мы постепенно обновляем интерфейс всех<br>разделов, делая его более удобным, понятным и современным. Рядом с теми разделами, которые мы уже обновили есть надпись<br>«новый вид». Если хотите вернуться в старый интерфейс, нажмите на кнопку со стрелкой на панели выше. Больше не показывать |                                                                                      |                                                                                   |  |  |  |  |  |  |  |
| Q Введите название раздела                                                                                                    |                                                                                      |                                                                                   |  |  |  |  |  |  |  |
| Справочники 17                                                                                                    | Учебные планы 🛞 🖉                                                                    | Планирование 6 и                                                                  |  |  |  |  |  |  |  |
| Общие справочники<br>Настройки<br>учебного года<br>Ж Кадры новый вид                                                                                                    | Общее образование<br>Список учебных новый вид<br>планов<br>Учебные планы и новый вид | Общее образование<br>Основная<br>Образовательная новый вид<br>программа           |  |  |  |  |  |  |  |
| <ul> <li>Контингент новый вид</li> <li>Здания, кабинеты, новый вид</li> <li>места</li> </ul>                                                                                                    | Группы по<br>предмету<br>Группы и унитера                                            | <ul> <li>График контрольных новый вид работ</li> <li>Рабочие программы</li> </ul> |  |  |  |  |  |  |  |
| 🛗 КУГ новый вид                                                                                                    | новый вид<br>часы                                                                    | Дополнительное образование                                                        |  |  |  |  |  |  |  |

Рисунок 1. Переход в раздел «Учебные планы и учащиеся»

Откроется страница «Учебные планы и учащиеся» (рис.2).

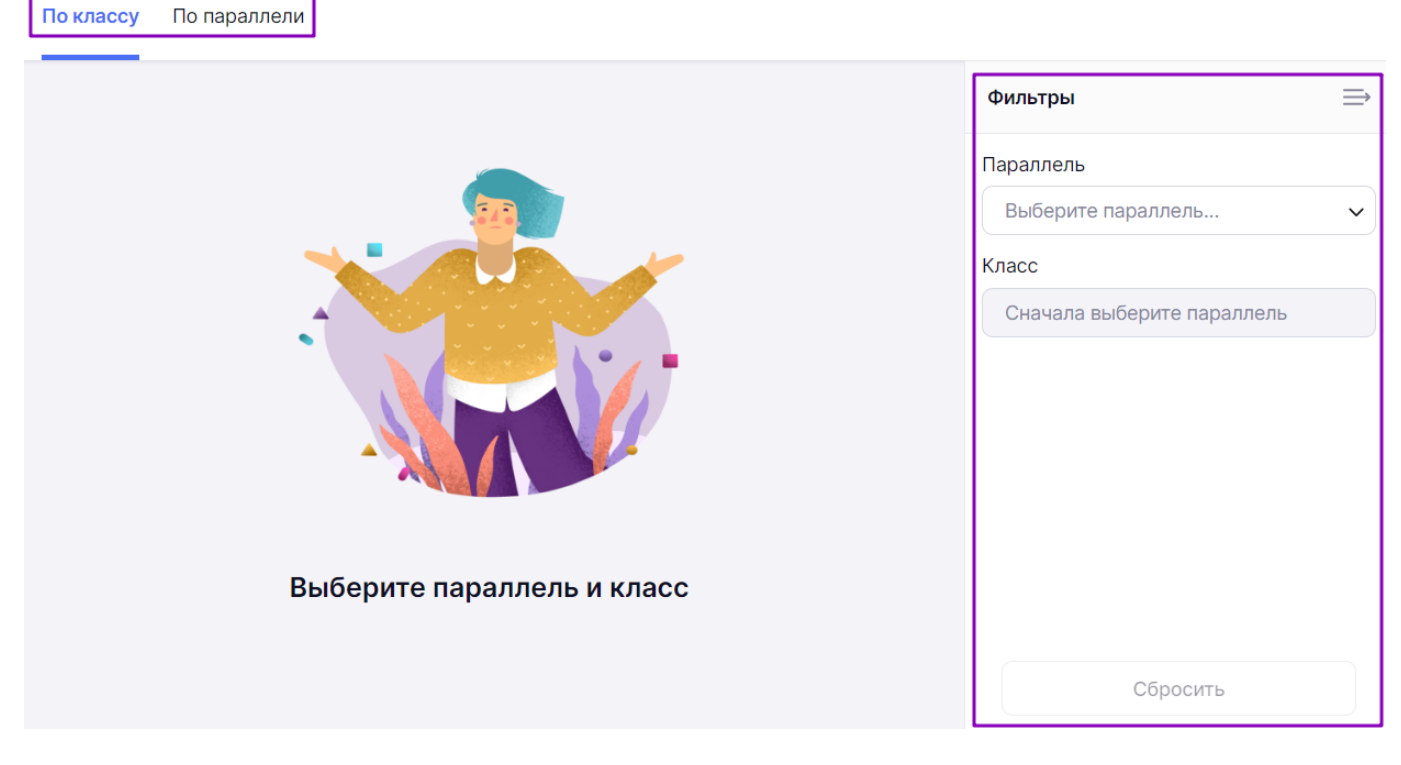

Рисунок 2. Учебные планы и учащиеся

Выполнить привязку класса к УП можно в двух вкладках:

- «По параллели» отображает все классы и УП для указанной параллели и позволяет добавить привязку класса или конкретных учеников на весь учебный год;
- «По классу» отображает указанный в фильтрах класс и позволяет добавить привязку к УП всего класса или конкретных учеников с указанием дат начала и окончания привязки.

## Вкладка «По классу»

При переходе на страницу **«Учебные планы и учащиеся»** вкладка **«По классу»** открывается по умолчанию (рис.2).

Для отображения данных в правом функциональном меню выберите параллель и класс.

Откроется страница привязки по выбранным параметрам со следующей информацией (рис.3):

- список учащихся выбранного класса;
- УП для каждого учащегося (при наличии);
- даты начала и окончания привязки УП.

| По клас | су По параллели |                           |                         |         |     |           |   |
|---------|-----------------|---------------------------|-------------------------|---------|-----|-----------|---|
| 5-A     |                 |                           |                         |         |     | Фильтры   | ⇒ |
|         |                 |                           |                         |         |     | Параллель |   |
|         | Учебный план    | ✓ 01.09.2022 - 31.08.20   | 23 🗙 📋 Привязат         | ъ выбра | ных | 5         | ~ |
|         |                 | 2                         | 3                       | 1       |     | Класс     |   |
|         |                 | уп для модульного куга    | 01.09.2022 - 30.09.2022 | •••     | +   | 5-A       | ~ |
|         |                 | Учебный план для 5 класса | 01.10.2022 - 31.10.2022 |         | +   |           |   |
|         |                 |                           |                         |         |     |           |   |
|         | 100             | Учебный план для 5 класса | 01.09.2022 - 30.09.2022 | •••     | +   |           |   |
|         |                 |                           |                         |         |     |           |   |
|         |                 |                           |                         |         |     |           |   |
|         |                 |                           |                         |         |     | Сбросить  |   |
|         |                 |                           |                         |         |     |           |   |

Рисунок 3. Привязка учащихся по выбранным параметрам

Данный режим позволяет выполнить привязку:

- по всему классу;
- по каждому учащемуся отдельно;
- к нескольким УП с разными периодами привязки.

Для выполнения привязки по всему классу в шапке таблицы (рис.4):

- 1. Поставьте галочку для выбора всех учащихся класса.
- 2. Выберите из выпадающего списка нужный учебный план.
- 3. Укажите период привязки выбранного УП.
- 4. Нажмите на кнопку «Привязать выбранных».

| По классу | / По параллели                                      |                                      |           |    |
|-----------|-----------------------------------------------------|--------------------------------------|-----------|----|
| 5-0<br>1  | 0                                                   | 0                                    | •         |    |
|           | Учебный план                                        | 01.09.2023 — 31.08.2024 × 🗎 Привязат | ь выбранн | ых |
|           | 22-23 1450 5M                                       | 01.09.2023 - 31.08.2024              |           | +  |
|           | 22-23 1450 5H<br>22-23 1450 50 Спортивная вертикаль | 01.09.2023 - 31.08.2024              | •••       | +  |
|           | 22-23 1450 5N                                       | 01.09.2023 - 31.08.2024              | •••       | +  |
|           | 22-23 1450 5C<br>22-23 1450 5T                      | 01.09.2023 - 31.08.2024              |           | +  |
|           |                                                     |                                      |           |    |

Рисунок 4. Привязка УП по всему классу

Для назначения учащимся **индивидуальных УП** выберите необходимых учащихся и повторите шаги со 2 по 4.

Для редактирования привязки к УП нажмите на пиктограмму с тремя точками и в выпадающем окне выберите пункт «**Редактировать**» (рис.5). Внесите необходимые изменения и нажмите на галочку для сохранения внесенных изменений.

#### Учебные планы и учащиеся

| По клас | ссу По параллели   |                            |                           |                                                    |     |
|---------|--------------------|----------------------------|---------------------------|----------------------------------------------------|-----|
| 5-A     |                    |                            |                           |                                                    |     |
|         | Учебный план для 5 | б клас ∨ 01.09.2022        | - 31.08.2023 × 🛱          | Привязать выбран                                   | ных |
|         |                    | уп для модульного куга 🗸 🗸 | 01.09.2022 - 30.09.2022 × | <b>=</b> × ×                                       | +   |
|         |                    | Учебный план для 5 класса  | 01.10.2022 - 31.10.2022   |                                                    | +   |
|         |                    | Учебный план для 5 класса  | 01.09.2022 - 31.08.2023   | <ul> <li>Редактировать</li> <li>Удалить</li> </ul> | +   |

Рисунок 5. Действия с привязкой учебных планов

Для добавления **второй привязки к УП** нажмите на кнопку «+» в строке с ФИО учащегося (рис.6). Выберите из выпадающего списка нужный учебный план, укажите период привязки и нажмите на галочку для сохранения внесенных данных.

| По клас | ссу По параллели   |                           |                             |             |     |
|---------|--------------------|---------------------------|-----------------------------|-------------|-----|
| 5-A     |                    |                           |                             |             |     |
|         | Учебный план для 5 | б клас 🗸 01.09.2          | 022 - 31.08.2023 × 🗎 Привя  | зать выбран | ных |
|         |                    | уп для модульного куга    | 01.09.2022 - 31.08.2023     |             | +   |
|         |                    | Выберите УП               | 01.09.2022 - 31.08.2023 × 🛱 | ~ ×         |     |
|         |                    | Учебный план для 5 класса | 01.10.2022 - 31.10.2022     | •••         | +   |
|         |                    | Учебный план для 5 класса | 01.09.2022 - 31.08.2023     |             | +   |

Рисунок 6. Добавление новой привязки УП

Для удаления привязки к УП нажмите на пиктограмму с тремя точками и в выпадающем окне выберите пункт «Удалить» (рис.5). В открывшемся окне подтвердите удаление.

Обратите внимание! У учащегося может быть привязка к нескольким УП. При добавлении новой привязки к учебному плану периоды новой и старой привязки не должны пересекаться.

### Вкладка «По параллели»

Перейдите во вкладку **«По параллели»** и выберите нужную параллель в правом функциональном меню.

Отобразится страница, в которой строки соответствуют классам, а столбцы имеющимся учебным планам (рис.7).

| Учебные плань<br>По классу По па | ы и учащие<br>раллели | еся            |                 |                 |                |                |                  |                             |   |
|----------------------------------|-----------------------|----------------|-----------------|-----------------|----------------|----------------|------------------|-----------------------------|---|
| Привязка учен                    | иков к учебн          | ным планам     |                 |                 |                |                | Добавить график  | <b>Фильтры</b><br>Параллель | ⇒ |
|                                  | 2022 УП-5 Итал        | 2022 УП-5 Итал | 2022 УП-5 Ест-н | 2022 УП-5 Ест-н | 2022 УП-5 Техн | 2022 УП-5 Техн |                  | 5                           | ~ |
| <b>&gt;</b> 5-A                  | 0                     | 0              | 0               | 0               | 0              | 0              | Удалить привязки |                             |   |
| > 5-Б                            | 2                     | 1              | 0               | 0               | 0              | 0              | Удалить привязки |                             |   |
| > 5-1/                           | 0                     | 0              | 0               | 0               | 0              | 0              | Отмена Сохранить | Сбросить                    |   |

Рисунок 7. Режим привязки «По параллели»

В ячейках на пересечении класса и УП отображается количество учащихся класса, привязанных к конкретному УП. Если число выделено жирным шрифтом, то все учащиеся класса привязаны к одному УП. Если в строке класса несколько столбцов имеют числовое значение, то учащиеся данного класса учатся по разным УП.

Для просмотра состава учащихся класса нажмите на пиктограмму «стрелка право» >.

Для привязки учащихся к УП выберите ячейку на пересечении ФИО учащегося и УП (рис.8).

|       | 2022 УП-5 Итал | 2022 УП-5 Итал | 2022 УП-5 Ест-н | 2022 УП-5 Ест-н | 2022 УП-5 Техн | 2022 УП-5 Техн | БД marks1 | 561 | >                  |
|-------|----------------|----------------|-----------------|-----------------|----------------|----------------|-----------|-----|--------------------|
| > 5-A | 0              | 0              | 0               | 0               | 0              | 0              | 0         | 0   | С Удалить привязки |
| ∽ 5-Б | 2              | 1              | 0               | 0               | 0              | 0              | 0         | 0   | С Удалить привязки |
|       | ۲              |                |                 |                 |                |                |           |     |                    |
|       |                | ۲              |                 |                 |                |                |           |     |                    |
|       |                |                |                 |                 |                |                |           |     | Отмена Сохранить   |

Рисунок 8. Привязка учащихся к учебным планам

Обратите внимание! При привязке учащихся к УП в режиме «По параллели» датой начала привязки будет являться фактическая дата нажатия на ячейку на пересечении ФИО учащегося и УП. Если учащиеся были привязаны к УП до 1-го сентября, привязка к УП будет считаться с 1-го сентября. Если использовать данный функционал после 1-го сентября, то учащиеся будут привязаны к выбранному УП с даты фактического нажатия на ячейку.

После завершения привязки учащихся к УП нажмите на кнопку **«Сохранить»** в правом нижнем углу страницы (рис.8).

Для удаления привязки класса к УП нажмите на кнопку **«Удалить привязки»** напротив выбранного класса. После этого все привязки данного класса будут удалены.

Для добавления нового УП нажмите на «**Добавить график**» (рис.7) в правом верхнем углу. В результате откроется страница <u>создания нового УП</u>.

Наведя курсор мыши на учебный план, у вас есть возможность (рис.9):

- отредактировать УП, нажав пиктограмму <u>«Редактировать»</u> 🖉 ;
- удалить УП, нажав пиктограмму «Удалить» 🔟 и подтвердив удаление.

По классу По параллели

| Привязка учеников к учебным планам |               |       |             |                |  |  |  |  |  |
|------------------------------------|---------------|-------|-------------|----------------|--|--|--|--|--|
|                                    | УП 1 класс пу | 09.02 | 2022 УП-11* | 2022 УП-1. Эфф |  |  |  |  |  |
| > 1-A                              | 0             | 0     | 0           | 1              |  |  |  |  |  |
| > 1-Б                              | 0             | 0     | 0           | 0              |  |  |  |  |  |
| > 1-B                              | 0             | 0     | 0           | 0              |  |  |  |  |  |

Рисунок 9. Действия с учебным планом